## How do I schedule my child's attendance for Before & After School Program on the Family Portal?

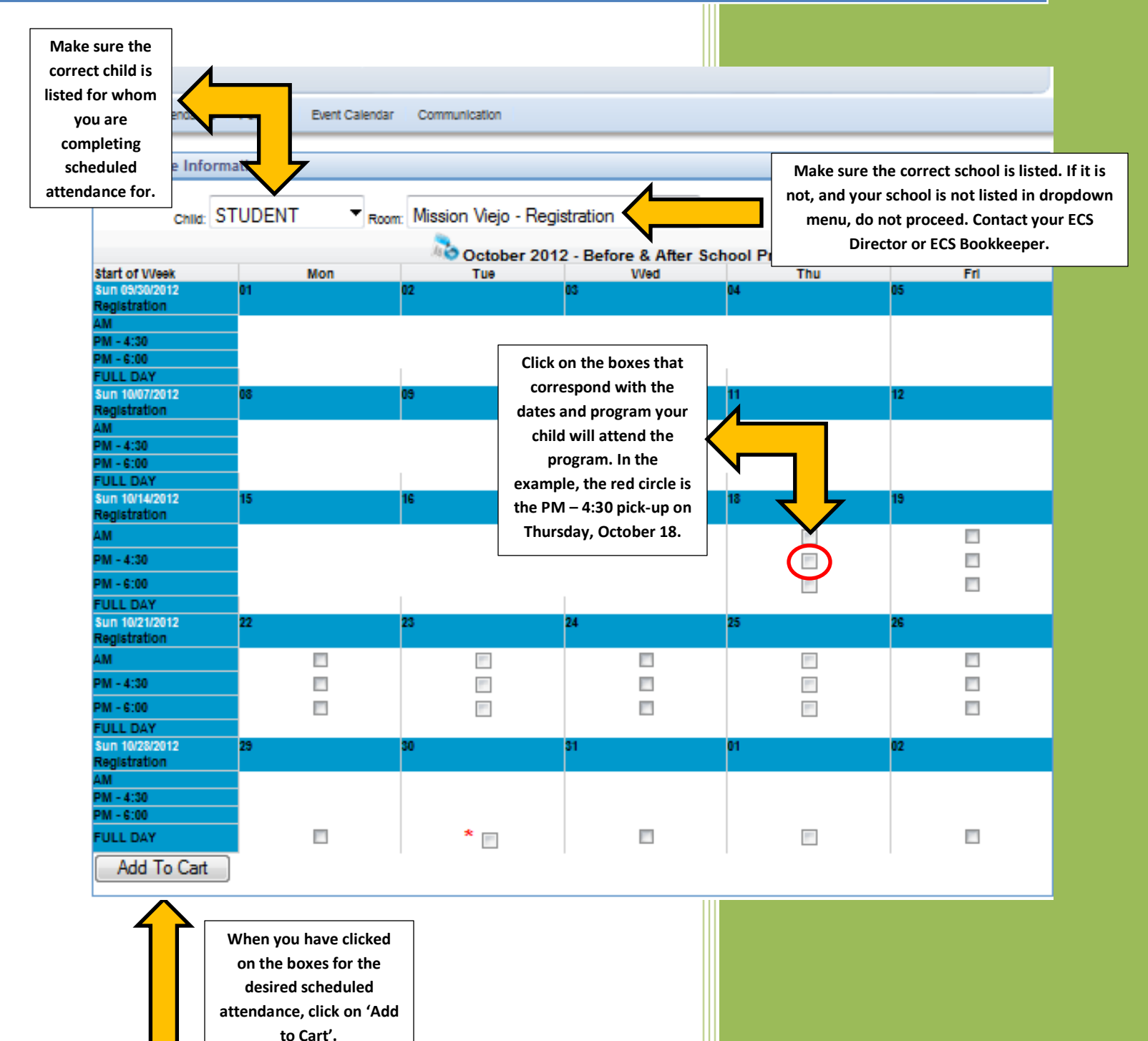

## How do I schedule my child's attendance for Before & After School Program on the Family Portal?

|                                            |               | Enrollment(s) |              |         |   |          |                                                       |                                                             |          |  |
|--------------------------------------------|---------------|---------------|--------------|---------|---|----------|-------------------------------------------------------|-------------------------------------------------------------|----------|--|
| TEST T Review a                            | all scheduled |               |              |         |   |          |                                                       |                                                             |          |  |
| Week C : attenda                           | ince on this  | Т             |              | W       |   | Th       |                                                       | F                                                           |          |  |
| 12/02/2 2                                  |               |               | R            |         | 2 |          |                                                       |                                                             |          |  |
| MISSION IEJO - AM                          |               |               |              |         |   |          |                                                       |                                                             |          |  |
|                                            |               |               |              |         |   |          |                                                       |                                                             |          |  |
| Week Date                                  | М             | Т             |              | W       |   | Th       |                                                       | F                                                           |          |  |
| 12/09/2012                                 |               |               | 4            |         |   | 4        |                                                       |                                                             |          |  |
| Mission Viejo - PM<br>- 4:30               |               |               |              |         |   |          |                                                       |                                                             |          |  |
| TEST. STUDENT                              |               |               |              |         |   |          |                                                       |                                                             |          |  |
| Week Date                                  | М             | Т             |              | W       |   | Th       |                                                       | F                                                           |          |  |
| 12/16/2012<br>Mission Viejo - PM<br>- 4:30 |               |               |              |         | 2 |          |                                                       |                                                             |          |  |
| I TEST, STUDENT                            |               |               |              |         |   |          |                                                       |                                                             |          |  |
| Week Date                                  | М             | Т             |              | W       |   | Th       |                                                       | F                                                           |          |  |
| 12/23/2012                                 |               |               |              |         |   |          |                                                       |                                                             | 2        |  |
| Mission Viejo -                            |               |               |              |         |   |          |                                                       |                                                             |          |  |
|                                            | ]             |               |              | )<br>   |   | J        |                                                       | <u> </u>                                                    |          |  |
| Cart Total                                 |               |               | Review cart  |         | N | \$ 73.00 |                                                       |                                                             |          |  |
| Outstanding Amount                         |               |               | total due on | \$ 5.00 |   |          |                                                       |                                                             |          |  |
| Total Due On Check                         | out:          |               | checkout.    |         |   | \$78.00  |                                                       |                                                             |          |  |
|                                            |               |               |              |         |   |          | Find                                                  | More                                                        | Checkout |  |
|                                            |               |               |              |         |   |          |                                                       |                                                             | $\Delta$ |  |
|                                            |               |               |              |         |   | •        | If all sc<br>attenda<br>otal amo<br>accurato<br>'Cheo | heduled<br>ance and<br>ount due i<br>e, click on<br>ckout'. | is       |  |
|                                            |               |               |              |         |   |          |                                                       |                                                             |          |  |

## How do I schedule my child's attendance for Before & After School Program on the Family Portal?

|                                              |                                                                   |                           | Enter your credit                      | card        | ]                                                    |                     |  |  |  |
|----------------------------------------------|-------------------------------------------------------------------|---------------------------|----------------------------------------|-------------|------------------------------------------------------|---------------------|--|--|--|
| Home Attenda                                 | ance Personal Event Ca                                            | lendar Communication      | information. The                       | re are      |                                                      |                     |  |  |  |
|                                              |                                                                   |                           | three card types to                    | choose      |                                                      |                     |  |  |  |
| Credit Card Pay                              | yment                                                             |                           | from: Visa, Maste                      | erCard      |                                                      |                     |  |  |  |
| Please fill in the fiel<br>Address/Zip misma | lds below and click the check<br>atch you can try not entering th | out Button. Fee verify yo | and Discover                           | ·.          | r data. If your transaction fa                       | ils due to incorrec |  |  |  |
| * Payment Amount                             | :                                                                 | \$ 78.00                  |                                        |             |                                                      |                     |  |  |  |
| * Card Type:                                 |                                                                   | Visa 👻                    |                                        |             |                                                      |                     |  |  |  |
| * Credit Card Numb                           | ber:                                                              | 123456789000              |                                        |             |                                                      |                     |  |  |  |
| * Expiration Date:                           |                                                                   | 01-January 👻              | 2 -                                    |             |                                                      |                     |  |  |  |
| * First Name :                               |                                                                   | Sally                     |                                        |             | Enter the name and address<br>that matches the       |                     |  |  |  |
| * Last Name:                                 |                                                                   | Smith                     |                                        |             |                                                      |                     |  |  |  |
|                                              |                                                                   |                           |                                        | infor       | mation on file with the                              |                     |  |  |  |
| * Billing Address 1:                         |                                                                   | 1234 S. Anywhere Rd.      |                                        |             | credit card used. The                                |                     |  |  |  |
| Billing Address 2 (                          | (optional):                                                       |                           |                                        | trans       | action will fail due to an<br>orrect billing address |                     |  |  |  |
| * City:                                      |                                                                   | Aurora                    |                                        |             | orrect bining address.                               |                     |  |  |  |
| * State/Province:                            |                                                                   | CO Colorado               | -                                      |             |                                                      |                     |  |  |  |
| * Zip Code:                                  |                                                                   | 80013                     |                                        |             |                                                      |                     |  |  |  |
| * Phone Number:                              |                                                                   | 303-123-4567              |                                        |             |                                                      |                     |  |  |  |
| * Fmail Address:                             |                                                                   | ssmith@anvwhere.com       |                                        |             | you would like to have the                           |                     |  |  |  |
|                                              | Submit Poymor                                                     | - ,                       |                                        | <b></b> _ p | payment receipt emailed to                           | <b>b.</b>           |  |  |  |
|                                              | Submit Paymen                                                     | *Please only click th     | e button once                          |             |                                                      |                     |  |  |  |
|                                              |                                                                   | * *********               | ************************************** | -HALAXTO    | A.++14 #/18179A.++14 #/3                             |                     |  |  |  |
|                                              |                                                                   |                           |                                        |             |                                                      |                     |  |  |  |
|                                              |                                                                   |                           |                                        |             |                                                      | Bowered by          |  |  |  |
|                                              |                                                                   |                           |                                        |             |                                                      | Powered by          |  |  |  |
|                                              |                                                                   |                           |                                        |             |                                                      |                     |  |  |  |
|                                              |                                                                   |                           |                                        |             |                                                      |                     |  |  |  |
|                                              | Click 'Submit Payment'.                                           | Only click                |                                        |             |                                                      |                     |  |  |  |
| this button once, as you may be              |                                                                   |                           |                                        |             |                                                      |                     |  |  |  |
|                                              | times or the back bu                                              | utton.                    |                                        |             |                                                      |                     |  |  |  |
|                                              |                                                                   |                           |                                        |             |                                                      |                     |  |  |  |
|                                              | Once approved, you                                                | u will                    |                                        |             |                                                      |                     |  |  |  |
|                                              | immediately receive a                                             | payment                   |                                        |             |                                                      |                     |  |  |  |
|                                              | receipt emailed to the                                            | address                   |                                        |             |                                                      |                     |  |  |  |
|                                              | indicated above                                                   | e.                        |                                        |             |                                                      |                     |  |  |  |
|                                              |                                                                   |                           |                                        |             |                                                      |                     |  |  |  |
|                                              |                                                                   |                           |                                        |             |                                                      |                     |  |  |  |
|                                              |                                                                   |                           |                                        |             |                                                      |                     |  |  |  |
|                                              |                                                                   |                           |                                        |             |                                                      |                     |  |  |  |